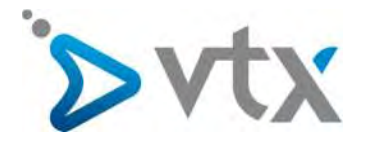

Benutzerhandbuch für Plesk 12 WEBPACK

# Benutzerhandbuch

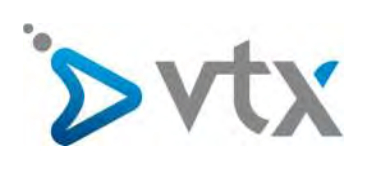

# Inhalt

| 1.  | Einleitung                        | 3    |
|-----|-----------------------------------|------|
| 2.  | E-Mail-Adresse erstellen          | 5    |
| 3.  | Domain-Alias erstellen            | 6    |
| 4.  | FTP-Account erstellen             | 6    |
| 5.  | Subdomain erstellen               | 7    |
| 6.  | Datenbank erstellen               | 8    |
| 7.  | App installieren                  | 9    |
| 8.  | Geschütztes Verzeichnis erstellen | . 10 |
| 9.  | Statistiktools verwenden          | 11   |
| 10. | Website aufschalten               | . 12 |

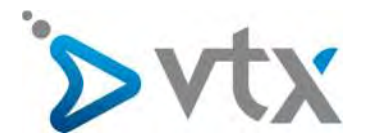

## 1. Einleitung

Sie können wie folgt auf die Plesk-Verwaltungsoberfläche zugreifen:

Loggen Sie sich über die Adresse <u>www.vtx.ch/de/kiosk</u> mit Ihrem Benutzernamen und Ihrem Passwort, die Sie auf Ihrem Konfigurationsblatt finden, im Kundenbereich ein.

|                                    | And a second second sec |                                                            |
|------------------------------------|----------------------------------------------------------------------------------------------------|------------------------------------------------------------|
| ZUGANC<br>Zur Anmeldung            | S ZUM VTX-KIOSK (KUNDENE<br>I Im VTX-Klosk geben Sie bitte Ihre E-Mail-Adresse un                                                                                                    | BEREICH)<br>Ind Ihr Passwort ein.                          |
| E-Mail                             | é-fxtail                                                                                                    | 0                                                          |
| Password                           | Password                                                                                                    | · ·                                                        |
|                                    | Zugangsdaten speichern                                                                                                    |                                                            |
| Passwort verge                     | ssen?                                                                                                    | Comment of the state                                       |
| Passwort verge                     | ssen?<br>VTX VERPASSEN SIE DEN ANSCHLUS                                                                                                    |                                                            |
| Passwort verge<br>MIT<br>Blog      | ssen?<br>VTX VERPASSEN SIE DEN ANSCHLUS<br>Presse                                                                                                    | SS NICHT!                                                  |
| Passwort verge<br>MIT<br>Blog<br>E | ssen?<br>VTX VERPASSEN SIE DEN ANSCHLUS<br>Presse<br>E                                                                                                    | SS NICHT!<br>Social<br>f = in You                          |
| Passwort verge<br>MIT<br>Blog<br>E | Senden<br>ssen?<br>VTX VERPASSEN SIE DEN ANSCHLUS<br>Presse<br>E                                                                                                    | SS NICHT!<br>Social<br>f ¥ in You<br>KONTAKTIEREN SIE UNS! |

# Klicken Sie im Bereich Meine Dienste auf Hosting.

| Home E-Mail                                       | - Meine Dienste - Me                                                  | aine Klosk-Tools-       | Meine Rechnungen - | Mein Konto- Ko                   | ontakt-                          |                                                     |      |
|---------------------------------------------------|-----------------------------------------------------------------------|-------------------------|--------------------|----------------------------------|----------------------------------|-----------------------------------------------------|------|
| <b>testfgu@vtxnet.ch</b><br>Willkommen in Ihrem M | internet<br>Telefonie<br>Mobile                                       |                         |                    |                                  | Demo-Fili                        | 71                                                  |      |
|                                                   | SMS Gateway<br>Domainnamen                                            |                         |                    |                                  | HILFE                            |                                                     |      |
| 00                                                | VTX Secure PC<br>Housing Bronze<br>Housing Silver<br>Corporate access |                         | 2                  | Mein Berater<br>Francesca Dimarc | > 📞                              | Maine Filiale<br>Dev Test                           | +    |
| Voicemail                                         | Hosting<br>VTX Conferencing<br>VTX TV<br>Mein Stundenblock            |                         |                    | Nottall und<br>Fehlerbehebung    | + 🏠                              | ° ich ziehe um                                      | +    |
|                                                   | Web Cloud Server<br>Managed Cloud Serv                                | /er                     |                    | EMPFO                            |                                  | UNGEN                                               | -    |
|                                                   | UUTER<br>Ouarantäne (VTX Ma<br>Easy Share                             | al Filter)              | is VT              |                                  | Maximale Siche<br>Unsere moderne | irheit<br>In, sicheren Datenzenh<br>Dateninteruitat | ren  |
| A                                                 | TELEFONIE<br>Verwallung Ihrer VTX Telefonk<br>Einstellungen usw       | o: detaillierter Auszuc | ci, (A)            | ER E-MAIL FAXEN                  | Sie brauchen k                   | ein Faxgerät mehr                                   | _    |
| The second                                        | MOBILE<br>Das Mobilangebot, das ihren E                               | ledurfnissen entsprict  | 5 <b>3</b> 11      | Leven and                        | Faxversand per<br>g0nstigf       | E-Mair eintach schnel                               | Lund |
|                                                   |                                                                       |                         |                    |                                  |                                  |                                                     | -    |

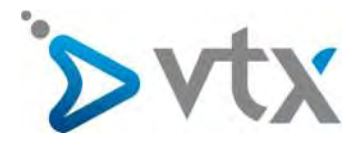

Anschliessend klicken Sie auf Verwalten und dann auf Administration.

| Home E-Mail - Meine Die             | nste - Meine Kiosk-Tools - Meine Rechnungen - Mein Konto -    | Kontakt+                 |
|-------------------------------------|---------------------------------------------------------------|--------------------------|
| me  Melne Dienste  Hosting          |                                                               |                          |
| Meine Dienste                       | VERWALTUNG MEINER GEHOSTETEN DIENSTE                          | Mein Berater             |
| nternet                             | A second set and                                              |                          |
| elefonie +                          | a carophysio.cn new                                           | Fehlerbehebung           |
| Aobile                              | Administration     Subdomains     Se     E-Malis     Statisti | Kiosk-Guthaben Fr. 93.28 |
| MS Gateway+                         | Aliaeur orward 🕞 minzunugen                                   | QQ Voicemail             |
| omainnamen                          | 1 Sectores 1                                                  |                          |
| /TX Secure PC                       | Ipptestmx.ch V                                                | erwalten                 |
| lousing Bronze                      | & testfgu.ch new V                                            | erwalten                 |
| lousing Silver                      |                                                               |                          |
| Corporate access                    | A testiguich Mew                                              | crwatten                 |
| losting                             | 😰 testfgu.ch 👦 V                                              | erwalten                 |
| TX Conferencing                     |                                                               |                          |
| TX TV +                             |                                                               |                          |
| tein Stundenblock                   |                                                               |                          |
| leb Cloud Server                    |                                                               |                          |
| lanaged Cloud Server                |                                                               |                          |
| DK Mail Filter verwalten            |                                                               |                          |
| uarantane (VTX Mail Filter)         |                                                               |                          |
| asy Share                           |                                                               |                          |
|                                     |                                                               |                          |
| DEV TEST                            | PRAKTISCHE INFOS                                              | FOLGEN SIE UNS           |
| All the second second second second |                                                               |                          |

Sie gelangen direkt auf die Startseite der Verwaltungsoberfläche.

| Suchen               | Websites & Domains                                                                     |                           |                                                           |                                |          |                                                          |                               |
|----------------------|----------------------------------------------------------------------------------------|---------------------------|-----------------------------------------------------------|--------------------------------|----------|----------------------------------------------------------|-------------------------------|
| 🚱 Websites & Domains | Hier können Sie Websites erstellen un                                                  | d verwalten.              |                                                           |                                |          | = Datenban                                               | con                           |
| 🔯 Anwendungen        | Subdomain hinzufügen ? 🔦                                                               |                           |                                                           | Geplante -                     | Aufgaben |                                                          |                               |
| 📑 Datelen            | bushido-romansh                                                                        | orn.ch                    |                                                           |                                |          |                                                          |                               |
| Datenbanken          | Website unter Httpdocs/ IP-A                                                           | dresse: 212.40.14.11      | ivstemnutzer: web3532                                     | 58  11                         |          | Ressourcenverb                                           | rauch 🔨                       |
| Statistiken          | 💱 Hosting-Einstellungen 🛛 🎣 Off                                                        | nen Sperren Deak          | livieren Beschreibung                                     |                                |          | Speicherplatz: 0%                                        |                               |
| 🖄 Konto              | Beginnen Sie mit der Gestaltu                                                          | ng Ihrer eigenen Web      | site auf eine dieser A                                    | Arten                          | ×        | 72.8 MB genutzt von '<br>Traffic: 0%                     | 15 GB                         |
|                      | Anwendungen<br>Erstellen Sie ihre Website durch in:<br>Webapp, wie Wordpress oder Drug | stallation einer<br>pal.  | Eigene Website<br>Laden Sie den Conte<br>Sie Datenbanken. | nt Ihrer Website hoch und erst | ellen    | 20.5 MB/Monat genut                                      | zt von Unbegrenzt<br>anzeigen |
|                      | Apps installieren                                                                      |                           | Dateien Daten                                             | ibanken                        |          |                                                          |                               |
|                      |                                                                                        |                           | ANZEIGEN                                                  |                                |          | Anwendungen                                              | ^                             |
|                      | Webhosting-Zugang                                                                      | FTP-Zugang                | 1                                                         | Hosting-Einstellungen          |          | Testen Sie die belief<br>Webapps, Diese We<br>ausblenden | otesten<br>rbung              |
|                      | PHP-Einstellungen<br>PHP-Version: 5.4.45                                               | Anwendung                 | en 🚺                                                      | File Manager                   |          | Drupal                                                   | WordPress                     |
|                      | Webstatistiken                                                                         | Whois-Infor               | mationen                                                  | SSL-Zertifikat                 |          | 24                                                       |                               |
|                      | Passwortgeschützte<br>Verzeichnisse                                                    | Protokolle                | 9                                                         | Webbenutzer                    |          | Alles anzeigen                                           |                               |
|                      | Let's Encrypt                                                                          |                           |                                                           |                                |          |                                                          |                               |
|                      | bushido-romansh                                                                        | orn.ch.vtxho              | sting.ch                                                  |                                |          |                                                          |                               |
|                      | Alias für bushido-romanshorn.ch (                                                      | Aktivierte Services: Web) | k.                                                        |                                |          |                                                          |                               |
|                      | PY Hosting-Einstellungen 🧔 Off                                                         | nen                       |                                                           |                                |          |                                                          |                               |
|                      |                                                                                        | ~ WENIGER                 | ANZEIGEN                                                  |                                |          |                                                          |                               |
|                      |                                                                                        |                           |                                                           |                                |          |                                                          | · 100%                        |

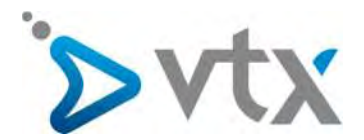

## 2. E-Mail-Adresse erstellen

Sie können direkt über Ihren Kundenbereich unter der Adresse <u>www.vtx.ch/de/kiosk</u> E-Mail-Adressen erstellen. Loggen Sie sich ein und klicken Sie dann im Bereich **E-Mail** auf **Adressen verwalten**.

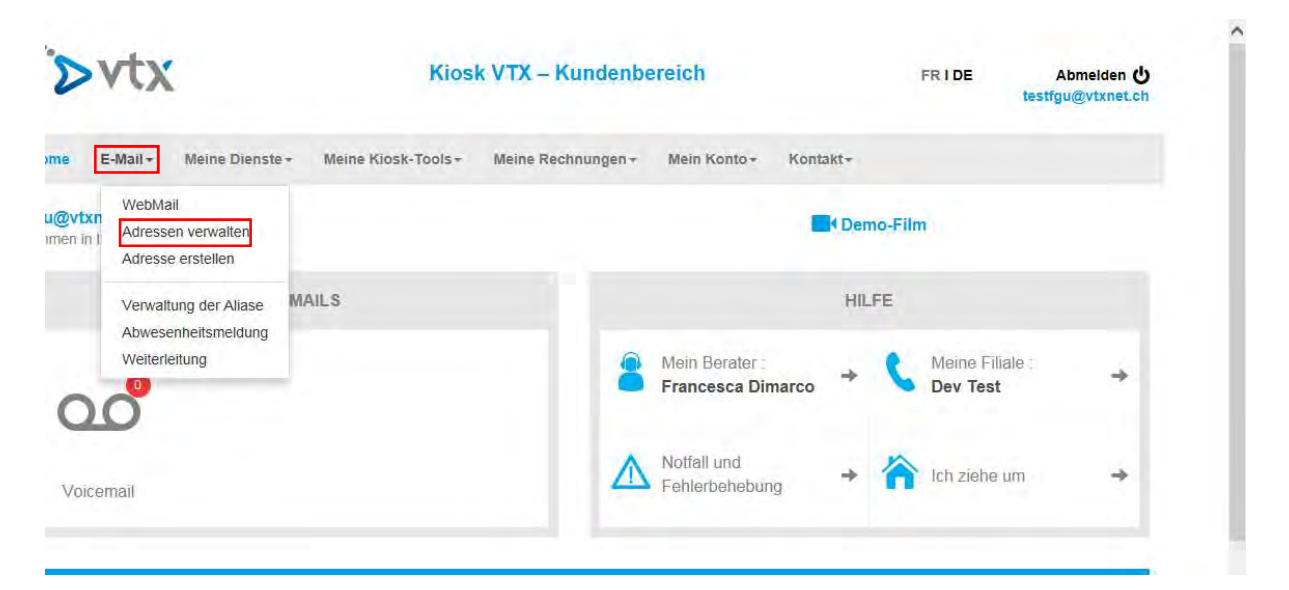

Anschliessend klicken Sie auf Eine neue E-Mail-Adresse erstellen.

| >vtx                                                                                                    | Kiosk VTX – Kundenbereich                                                                                                    | FR I DE Abmelden 🕁<br>testfgu@vtxnet.ch      |
|----------------------------------------------------------------------------------------------------|----------------------------------------------------------------------------------------------------|----------------------------------------------|
| Home E-Mail Meine I                                                                                                    | Dienste+ Meine Kiosk-Tools+ Meine Rechnungen+ Mein Konto+ Kontakt+                                                                                                    |                                              |
| ome > E-Mail > Adressen verwalten                                                                                                    |                                                                                                    |                                              |
| E-Mail                                                                                                    | KONTEN VERWALTEN                                                                                                    | Mein Berater                                 |
| WebMail<br>Adressen verwalten<br>Adresse erstellen<br>Verwaltung der Aliase<br>Abwesenheitsmeldung<br>Weiteneitung<br>Smartphone konfiguration | Konten verwalten         Sie benützen gegenwärtig 34 von 1887 verfügbaren (in der Dienstleistung eingeschlossenen) E-Mail<br>Adressen: (Details)         Image: Status in the status in the status in the status intervention (uber die eingeschlossene Anzahl hinaus), können Sie<br>eines der folgenden Pakete bestellen:         Image: Status intervention         Image: Status intervention | Fehlerbehebung<br>Kiosk-Guthaben : Fr. 93.28 |
|                                                                                                    | E-Mail Einstellungen<br>Sortieren Nach E-Mail Adresse 🏹 🍝 E-Mail auchen 🥏 🕒 OK Seite 1234                                                                                                    |                                              |

Um die gewünschte Adresse zu erstellen, müssen sämtliche Felder ausgefüllt werden.

Klicken Sie auf Bestätigen. Sie erhalten eine Mitteilung, die Ihnen die erfolgreiche Erstellung der E-Mail-Adresse bestätigt.

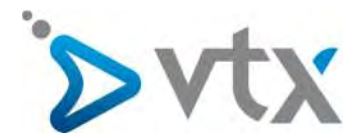

#### 3. Domain-Alias erstellen

Sie können direkt über Ihren Kundenbereich unter der Adresse <u>www.vtx.ch/de/kiosk</u> Domain-Alias erstellen. Klicken Sie dazu im Bereich **Meine Dienste** auf **Hosting**.

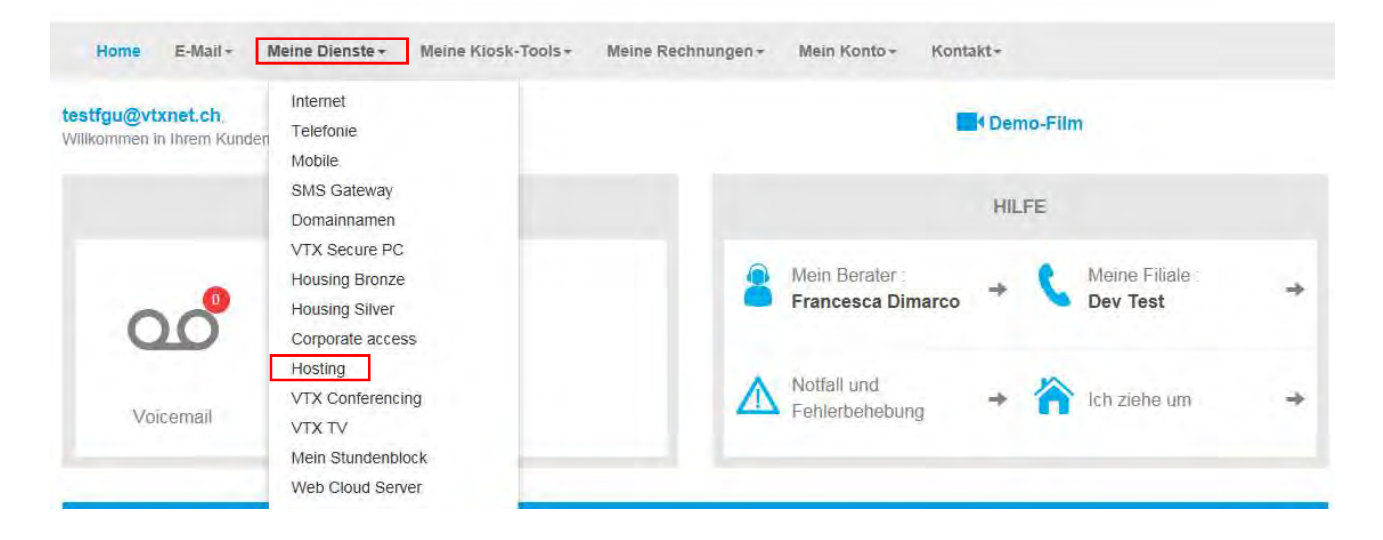

Anschliessend klicken Sie auf **Verwalten** und dann auf **Hinzufügen**. Geben Sie den gewünschten Domainnamen ein und klicken Sie auf Hinzufügen.

| Home E-Mail+             | Meine Dienste+ | Meine Kiosk-Tools + | Meine Rechnungen +                                                                                                    | Mein Konto <del>+</del> | Kontakt - |     |                            |
|--------------------------|----------------|---------------------|----------------------------------------------------------------------------------------------------|-------------------------|-----------|-----|----------------------------|
| Home > Meine Dienste > H | osting         |                     |                                                                                                    |                         |           |     |                            |
| Meine Dienste            | VE             | RWALTUNG MEINE      | R GEHOSTETEN D                                                                                                    | IENSTE                  |           | 2   | Mein Berater               |
| Internet                 |                | ∆ carophysio.ch NEW |                                                                                                    |                         | Verwalten | Ā   | Fehlerbehebung             |
| Telefonie -              |                | (companying) (co    | Annual ( Commercial Commercial Commerci |                         | -Fires    | 21  |                            |
| Mobile                   |                | (* Administration)  |                                                                                                    |                         | suken     | alo | Kiosk-Guthaben : Fr. 93.28 |
| SMS Gateway -            |                |                     | Allas/Forward                                                                                                    | jen                     |           | 00  | Voicemail                  |
| Domainnamen              |                |                     |                                                                                                    |                         |           |     | VOICEITIZII                |

#### 4. FTP-Account erstellen

Loggen Sie sich auf der Verwaltungsoberfläche ein und klicken Sie auf der Registerkarte Websites und Domains auf FTP-Zugang.

| Websites & Domains | Hier können Sie Websites erstellen und verw                                                       | alten.              |                                                          |                                 | = Datenb                                                 | anken                                 |
|--------------------|---------------------------------------------------------------------------------------------------|---------------------|----------------------------------------------------------|---------------------------------|----------------------------------------------------------|---------------------------------------|
| Anwendungen        | Subdomain hinzufügen                                                                              |                     |                                                          | 7 -                             | Geplan                                                   | te Aufgaben                           |
| Dateien            | bushido-romanshorn.                                                                               | .ch                 |                                                          |                                 |                                                          |                                       |
| Datenbanken        | Website unter httpdocs/ IP-Adresse:                                                               | 212.40.14.11 System | nnutzer: web353258lj                                     | 11                              | Ressourcenve                                             | erbrauch ^                            |
| 5tatistiken        | 🚏 Hosting-Einstellungen 🛛 🐢 Offnen                                                                | Sperren Deaktiviere | en Beschreibung                                          |                                 | Speicherplatz: 0                                         | 96                                    |
| 1 Konto            | Beginnen Sie mit der Gestaltung ihre                                                              | er eigenen Website  | auf eine dieser Arte                                     | en ×                            | < Traffic: 0%                                            | on 15 GB                              |
|                    | Anwendungen<br>Erstellen Sie ihre Website durch Installatio<br>Webapp, wie Wordpress oder Drupal. | in einer La<br>Si   | gene Website<br>Iden Sie den Content I<br>e Datenbanken. | hrer Website hoch und erstellen | 20.5 MB/Monat ge                                         | enutzt von Unbegrenzt<br>ken anzeigen |
|                    | Apps installieren                                                                                 |                     | Datelen Datenbar                                         | nken                            | Empfoblanc                                               |                                       |
|                    |                                                                                                   | ~ WENIGER ANZE      | IGEN                                                     |                                 | Anwendunge                                               | ņ                                     |
|                    | ( webhosting-Zugang                                                                               | FTP-Zugang          |                                                          | Hosting-Einstellungen           | Testen Sie die be<br>Webapps, <u>Diese</u><br>ausblenden | liebtesten<br>Werbung                 |
|                    | PHP-Einstellungen<br>PHP-Version: 5.4.45                                                          | Anwendungen         | -                                                        | File Manager                    | Drupal                                                   | WordPress                             |
|                    | Webstatistiken                                                                                    | whois-informatic    | inen 📑                                                   | SSL-Zertifikat                  | )<br>Samool                                              |                                       |
|                    | Passwortgeschützte<br>Verzeichnisse                                                               | Protokolle          | Q.                                                       | Webbenutzer                     | Alles anzeigen                                           |                                       |
|                    | Let's Encrypt                                                                                     |                     |                                                          |                                 |                                                          |                                       |

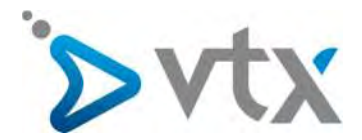

Anschliessend klicken Sie auf Zusätzlichen FTP-Konto hinzufügen.

| Suchen Q      | Websites & Domains<br>FTP-Konten von <u>bushido-romanshorn.ch</u>                                  |                  |                                    |
|---------------|----------------------------------------------------------------------------------------------------|------------------|------------------------------------|
| 發 Anwendungen | Hier können Sie neue FTP-Konten erstellen und bestehende verwalten. FTP-Konto hinzufügen Entfernen |                  | Q                                  |
| Tateien       | 1 Element(e) gesamt                                                                                |                  | Einträge pro Seite: 10 25 100 Alle |
| 🛢 Datenbanken | 🗆 T Name 🔺                                                                                         | Basisverzeichnis |                                    |
| L Statistiken | web353258ij11  Element(e) gesamt                                                                   | /                | Einträge pro Seite: 10 25 100 Alle |
| Konto         |                                                                                                    |                  |                                    |

Um einen neuen FTP-Account hinzuzufügen, müssen sämtliche Felder ausgefüllt werden. Eine Meldung informiert Sie, wenn der FTP-Account erfolgreich erstellt wurde.

#### 5. Subdomain erstellen

Loggen Sie sich auf der Verwaltungsoberfläche ein und klicken Sie auf der Registerkarte Websites und Domains auf Subdomain hinzufügen.

| Suchen Q<br>Websites & Domains | Websites & Domains<br>Hier können Sie Websites erstellen und verwalten.<br>Subdomain hinzufügen                                                                                                    | Datenbanken                                                                      |
|--------------------------------|----------------------------------------------------------------------------------------------------|----------------------------------------------------------------------------------|
| Dateien                        | bushido-romanshorn.ch                                                                                                    | Ressourcenverbrauch                                                              |
| Datenbanken III Statistiken    | Website unter Thtpdocs/ IP-Adresse: 212.40.14.11 Systemnutzer: web353258lj11 W Hosting-Einstellungen Diffnen Sperren Deaktivieren Beschreibung                                                                                                    | Speicherplatz: 0%                                                                |
| 🖻 Konto                        | Beginnen Sie mit der Gestaltung Ihrer eigenen Website auf eine dieser Arten       X         Anwendungen       Eigene Website         Erstellen Sie Ihre Website durch installation einer       Laden Sie den Content ihrer Website hoch und erstellen         Webapp, wie Wordpress oder Drupal.       Sie Datenbanken. | 72.8 MB genutzt von 15 GB<br>Traffic: 0%<br>20.5 MB/Monat genutzt von Unbegrenzt |
|                                | Apps installieren Dateien Dateinen - Dateinen - WENIGER ANZEIGEN                                                                                                    | Empfohlene Anwendungen                                                           |
|                                | Webhosting-Zugang FTP-Zugang FTP-Zugang Hosting-Einstellungen                                                                                                    | Testen Sie die beliebtesten<br>Webapps. <u>Diese Werbung</u><br>ausblenden       |
|                                | PHP-Version: 5,4,45 Webstattistiken Whols-Informationen SSL-Zertifikat                                                                                                    | Drupal WordPress                                                                 |
|                                | Passwortgeschützte                                                                                                    | joomla<br>Alles anzeigen                                                         |
|                                | Let's Encrypt                                                                                                    |                                                                                  |

Füllen Sie alle Pflichtfelder aus und bestätigen Sie mit Ok.

| Suchen               | Q Websites & Domains                                        |                                                                                                    |                                                                            |
|----------------------|-------------------------------------------------------------|----------------------------------------------------------------------------------------------------|----------------------------------------------------------------------------|
| G Websites & Domains | Subdomain hinz                                              | ufügen                                                                                                    |                                                                            |
| 🕸 Anwendungen        | heißt domain.com, eine Subdo<br>des Namens eingeben. Besuch | ersen für Verschiedene Bereiche ihrer web<br>omain wäre dann z.B. store.domain.com. Si<br>her der Site werden auf diese Subdomain v | ie können auch eine Wildcard Subdo<br>veitergeleitet, ungeachtet des Subdo |
| Dateien              | Name der Subdomain *                                        |                                                                                                    |                                                                            |
| 😑 Datenbanken        |                                                             | Geben Sie * ein. um eine Wildcard Su                                                                                                | ıbdomain zu erstellen.                                                     |
| 🚹 Statistiken        | Übergeordnete Domain *                                      | bushido-romanshorn.ch                                                                                                    | 9                                                                          |
| i Konto              | Hosting-Einstellungen                                       |                                                                                                    |                                                                            |
|                      | Dokumentenstamm *                                           | 🚖 /<br>Der Pfad zum Basisverzeichnis der W                                                                                          | /ebsite.                                                                   |
|                      | * Erforderliche Felder                                      | OK Abbrechen                                                                                                    |                                                                            |

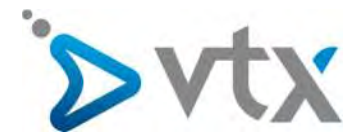

Eine Meldung informiert Sie, wenn die Subdomain erfolgreich erstellt wurde.

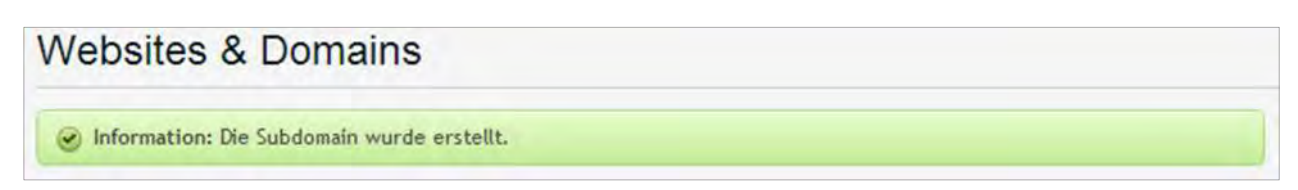

#### 6. Datenbank erstellen

Loggen Sie sich auf der Verwaltungsoberfläche ein und klicken Sie dort auf der Registerkarte Websites und Domains auf Datenbanken.

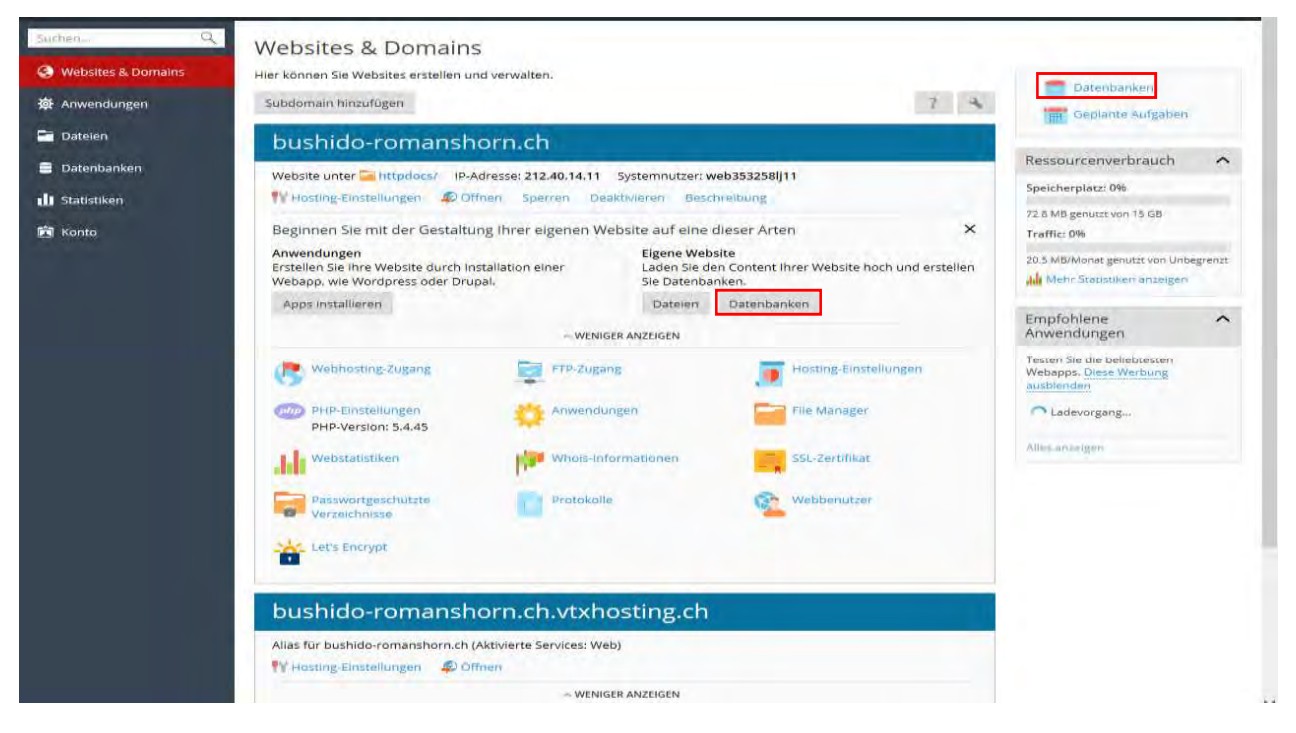

#### Anschliessend klicken Sie auf Datenbank hinzufügen.

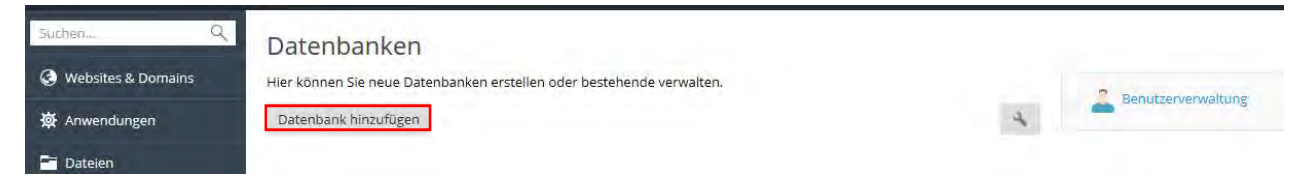

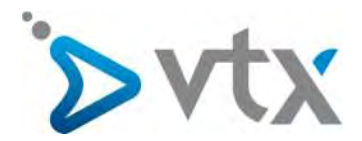

Füllen Sie alle Pflichtfelder aus und bestätigen Sie mit Ok.

| Suchen             | Datenbanken                                                                                                    |
|--------------------|----------------------------------------------------------------------------------------------------|
| Websites & Domains | Datenbank hinzufügen                                                                                                    |
| 🛱 Anwendungen      | Datenbankname * K353258YeM5I X                                                                                                    |
| Dateien            | Datenbankserver localhost:3306 (Standard für MvSOL, v5.5.50)                                                                                                    |
| 🛢 Datenbanken      | Zugehörige Website Keine zugehörigen Websites                                                                                                    |
| 🔟 Statistiken      | Benutzer                                                                                                    |
| 菌 Konto            | Erstellen Sie einen Standard-Datenbankbenutzer. Plesk greift im Namen dieses Benutzers auf die Datenbank zu. Sollten dieser Datenbank keine Datenban<br>zugewiesen sein, kann nicht darauf zugegriffen werden.<br>Datenbankbenutzer erstellen Datenbankbenutzername * Neues Passwort * |
|                    | Generieren: Anzeigen                                                                                                    |
|                    | Passwort bestätigen *                                                                                                    |
|                    | Der Benutzer hat Zugriff auf alle Datenbanken innerhalb des ausgewählten Abonnements                                                                                                    |
|                    | * Erforderliche Felder OK Abbrechen                                                                                                    |

Sie erhalten eine Mitteilung, die Ihnen die erfolgreiche Erstellung der Datenbank bestätigt.

| Datenbanken                           |                                   |          | 🔒 Eine Ebene höher                                   |
|---------------------------------------|-----------------------------------|----------|------------------------------------------------------|
| Information: Die Datenbank 5352286    | BRoSI_ wurde erstellt.            |          |                                                      |
| Datenbanken Nutzer                    |                                   |          |                                                      |
| Hier können Sie neue Datenbanken erst | tellen oder bestehende verwalten. |          |                                                      |
| 🗟 Neue Datenbank hinzufügen 🛛 🔀       | Entfernen                         |          | Q,                                                   |
| 1 Elemente gesamt                     |                                   | Anz      | ahl Einträge pro Seite: <u>10</u> 25 <u>100 Alle</u> |
|                                       |                                   |          |                                                      |
| T Name A                              | Datenbankserver                   | Benutzer |                                                      |

#### 7. App installieren

Loggen Sie sich auf der Verwaltungsoberfläche ein und klicken Sie dort auf der Registerkarte Websites und Domains auf **Apps installieren**.

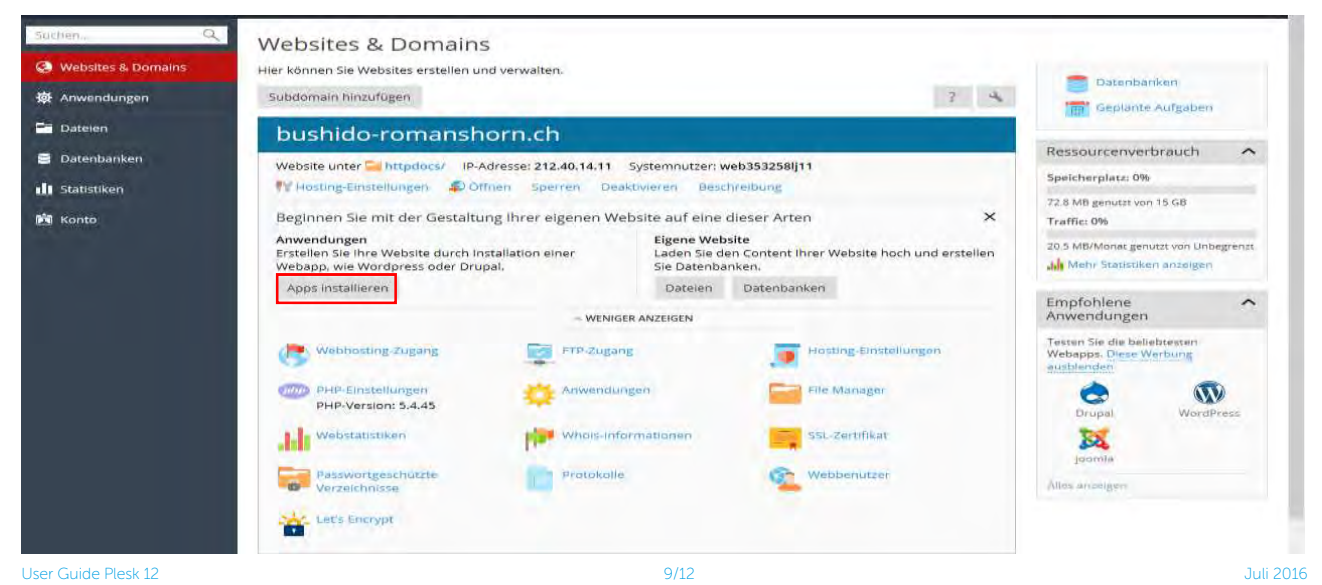

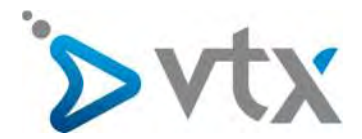

Wählen Sie die gewünschte App aus und klicken Sie auf Installieren.

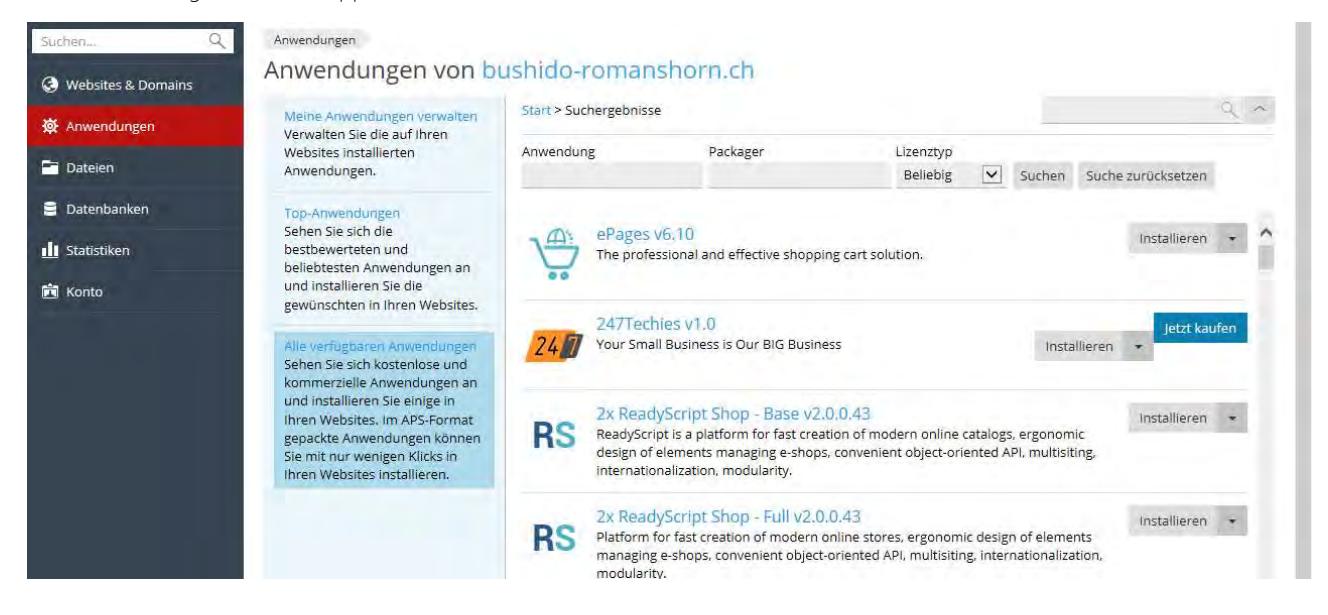

Warten Sie, bis die gewünschte App heruntergeladen und installiert wurde. Eine Meldung informiert Sie, wenn die Installation der App abgeschlossen wurde.

| Wordpress                                                                                |                                                                                                    | 🚯 Eine Ebene höhe                                                                                                    |
|------------------------------------------------------------------------------------------|----------------------------------------------------------------------------------------------------|----------------------------------------------------------------------------------------------------|
| Information: WordPress<br>App anzumelden.                                                | s wurde erfolgreich unter http://test.vtxtechsup                                                                                                    | port.ch/wordpress installiert.Bitte verwenden Sie Ihre Panel Zugangsdaten, um sich bei der                                                                                                    |
| Hier können Sie die Applika<br>bereitgestellten Services. E<br>bestimmten Benutzern Zuga | tion verwalten: Ändern Sie Applikationeneinste<br>in Service ist eine über das Control Panel verfü<br>ing zu dieser Applikation zu geben, passen Sie | llungen, entfernen Sie Applikationen oder verwalten Sie die von der Applikation<br>gbare Applikationsfunktion (beispielsweise die Möglichkeit, Accounts zu verwalten). Um<br>die entsprechenden Benutzerrollen an. |
| 🕑 Über 🔟 Einstellunge                                                                    | n andern 🎢 Entfernen                                                                                                    |                                                                                                    |
| Allgemein                                                                                |                                                                                                    | Administrator-Zugang-Einstiegspunkte                                                                                                    |
| Installiert auf                                                                          | /wordpress                                                                                                    | Administrative interface                                                                                                    |
| Administrator                                                                            | Service No. 352286                                                                                                    | Upload theme                                                                                                    |
| Automatische Updates                                                                     | () Aus Einschalten (empfohlen)                                                                                                    | Upload plugin                                                                                                    |
| Einstellungen                                                                            |                                                                                                    | Öffentlicher Zugang-Einstiegspunkte                                                                                                    |
| Administrator's email                                                                    | info@vtxtechsupport.ch                                                                                                    | Blog                                                                                                    |
| Administrator's login                                                                    | \$352286BR051                                                                                                    |                                                                                                    |
| Interface language                                                                       | en-US                                                                                                    |                                                                                                    |
| Site name                                                                                | My CMS                                                                                                    |                                                                                                    |

#### 8. Geschütztes Verzeichnis erstellen

Loggen Sie sich auf der Verwaltungsoberfläche ein und klicken Sie auf der Registerkarte *Dateien* auf Neu und danach auf Verzeichnis.

| Suchen Q           | File Manager                                                                                                    |                  |                      |             |                     |                  |         |                |
|--------------------|----------------------------------------------------------------------------------------------------|------------------|----------------------|-------------|---------------------|------------------|---------|----------------|
| Websites & Domains | Basisverzeichnis                                                                                                    | Hochladen Neu •  | Kopieren Verschieben | Entfernen D | )ateien extrahieren | In Archiv packer | Mehr    | ÷              |
| 🛱 Anwendungen      | ⊕ 🥃 error_docs                                                                                                    |                  |                      |             |                     |                  | Einste  | llungen        |
| 🗖 Dateien          | The second second | Basisverzeichnis |                      |             |                     |                  |         |                |
| Datenbanken        |                                                                                                    | Name 🔺           | Geändert             | Größe       | e Berechtigungen    | Benutzer         | Gruppe  |                |
| - Caracteria       |                                                                                                    | error_docs       | 21. Nov 2013         | 11:54:05    | rwx r-x r-x         | web353258lj11    | psacln  | $\equiv \tau$  |
| Stausuken          |                                                                                                    | 🔲 🔚 httpdocs     | 6. Mai 2015 1        | 5:04:44     | rwx r-x             | web353258lj11    | psaserv | $\equiv \cdot$ |
| 🗂 Konto            |                                                                                                    | 🔲 🧮 logs         | 5. Jul 2016 04       | 1:01:03     | rwx                 | web353258lj11    | root    | $\equiv \star$ |

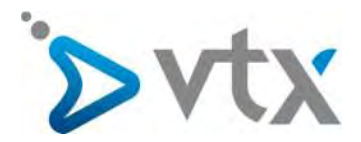

Geben Sie dem neuen Verzeichnis den gewünschten Namen und bestätigen Sie mit Ok.

| Websitzs & Domains Applik                                                             | tionen Datinen Stat                           | fstiken Account           |      |                                |                  |  |
|---------------------------------------------------------------------------------------|-----------------------------------------------|---------------------------|------|--------------------------------|------------------|--|
| File Manager                                                                          | Verzeichnis e                                 | rstellen                  |      |                                |                  |  |
| Standarderseichnik     Standarderseichnik     Filten reinigkons     Filten reinigkons | Ein Verzeichnis hinzufüger<br>Verzeichnisname | n zu: /                   | 10 - | Einsteilungen andere           |                  |  |
| a 📴 test, vtxtechsopport, th                                                          |                                               | OK Abbrechen              | X    | web3522866810<br>web3522866810 | psadn<br>psaderv |  |
|                                                                                       | TT Et bes                                     | New 18, 2912 10157 Volta- |      | web3522866810                  | rept             |  |

Eine Meldung informiert Sie, wenn das Verzeichnis erfolgreich erstellt wurde.

| Suchen Q           | File Manager        |                  |                      |             |                     |                  |         |         |
|--------------------|---------------------|------------------|----------------------|-------------|---------------------|------------------|---------|---------|
| Websites & Domains | 📮 Basisverzeichnis  | Hochladen Neu +  | Kopieren Verschieben | Entfernen ( | Dateien extrahieren | In Archiv packen | Mehr    | •       |
| 🛱 Anwendungen      | ⊕ 🧮 error_docs      |                  |                      |             |                     |                  | Einste  | llungen |
| 🚔 Dateien          | <ul> <li></li></ul> | Basisverzeichnis |                      |             |                     |                  |         |         |
| Datenbanken        |                     | Name 🔺           | Geändert             | Größ        | e Berechtigungen    | Benutzer         | Gruppe  |         |
| - Is Statistikan   |                     | 🔲 🚘 error_docs   | 21. Nov 2013 1       | 1:54:05     | rwx r-x r-x         | web353258lj11    | psacln  | = -     |
|                    |                     | 🔲 🧧 httpdocs     | 6. Mai 2015 15:      | 04:44       | FWX F-X             | web353258lj11    | psaserv | = -     |
| 🖻 Konto            |                     | 🗋 🧰 logs         | 5. Jul 2016 04:0     | 1:03        | FWX                 | web353258lj11    | root    | = -     |

#### 9. Statistiktools verwenden

Sie können jederzeit detaillierte Statistiken über die Verwendung Ihres Abonnements abrufen. Loggen Sie sich dazu auf der Verwaltungsoberfläche ein und klicken Sie dort auf die Registerkarte *Statistiken*.

| 🔅 Anwendungen         | auswählen. Speicherplatz 15 GB                                                                                                    | Traffic Unbegrenzt                                                                                                    |
|-----------------------|----------------------------------------------------------------------------------------------------|----------------------------------------------------------------------------------------------------|
| 🖹 Datenbanken         | 72.8 MB (0%) 14.9 GB                                                                                                    | 20.5 MB/Monat                                                                                                    |
| <u> I</u> Statistiken |                                                                                                    | Verbrauch nach Services:                                                                                                    |
| 🖻 Konto               | Verbrauch nach Services:<br>Web E-Mail Datenbanken<br>59.1 MB 0 B 0 B<br>Protokolle Backups<br>13.7 MB 0 B                                                                                                    | FTP HTTP<br>0 B 20.5 MB                                                                                                    |
|                       | Chroot-Verzeichnisse Konfigurationsdateien<br>4.00 KB 8.00 KB<br>Anonymous-FTP-Verzeichnis<br>0 B                                                                                                    |                                                                                                    |
| Weite                 | Weitere Informationen auch hier:<br>FTP-Statistiken<br>Lassen Sie einen detaillierten Bericht zur<br>Datenmenge anzeigen, die auf ihre und von<br>ihren Websites via FTP übertragen wurde,<br>FTP) und E-Mail (SM | enübertragung<br>berichte über die Verteilung<br>en: nach Websites (HTTP,<br>MTP, POP3/IMAP).<br>Besucher eine Website bisher hatte und<br>welche einzelnen Seiten von ihnen besucht |

Hier sehen Sie die Aufteilung der Ressourcen Ihres Abonnements auf die verschiedenen Services.

Über die drei Schaltflächen unten auf der Seite können Sie genauere Statistiken abrufen.

Durch Klicken auf FTP-Statistiken erhalten Sie einen Bericht über die per FTP übertragene Datenmenge.

Die Schaltfläche Statistiken zur Datenübertragung ermöglicht Ihnen den Zugriff auf einen Bericht zur Verwendung des Datenvolumens.

Und über die Schaltfläche Webstatistiken können Sie sich die Besucherstatistiken für Ihre Websites anzeigen lassen. User Guide Plesk 12 11/12

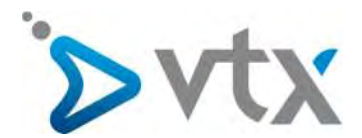

#### 10. Website aufschalten

Beim Aufschalten der Website müssen Sie alle Dokumente zusammentragen und ins **httpdocs**-Verzeichnis verschieben. Es befindet sich auf der Registerkarte *Dateien*.

| Suchen             | File Manager                                                                                                    |                |       |          |                |           |                     |                  |         |                |
|--------------------|----------------------------------------------------------------------------------------------------|----------------|-------|----------|----------------|-----------|---------------------|------------------|---------|----------------|
| Websites & Domains | Basisverzeichnis                                                                                                    | Hochladen      | Neu + | Kopieren | Verschieben    | Entfernen | Dateien extrahieren | In Archiv packen | Mehr    |                |
| 蒅 Anwendungen      | error_docs                                                                                                    |                |       |          |                |           |                     |                  | Einste  | llungen        |
| <b>Dateien</b>     | The second second | Basisverzeichn | nis   |          |                |           |                     |                  |         |                |
| 🛢 Datenbanken      | e logs                                                                                                    | 🗌 Name 🔺       |       |          | Geändert       | Gr        | öße Berechtigungen  | Benutzer         | Gruppe  |                |
| Ctatictikan        |                                                                                                    | 🔲 📮 error      | _docs |          | 21. Nov 2013   | 11:54:05  | FWX r-X r-X         | web353258lj11    | psacln  | $\equiv \pi$   |
| 1 Statistiken      |                                                                                                    | 🗌 🔛 httpd      | locs  |          | 6. Mai 2015    | 5:04:44   | rwx r-x             | web353258lj11    | psaserv | $\equiv \cdot$ |
| 🛱 Konto            |                                                                                                    | 🗋 🚔 logs       |       |          | 5. Jul 2016 04 | 1:01:03   | TWX                 | web353258lj11    | root    | $\equiv$ -     |

Mit der Opensource-Software FileZilla können Sie eine Remote-Verbindung mit dem Server herstellen und so aus der Ferne auf den Server zugreifen, um Dateien hochzuladen.